# **GUIDELINES FOR CHOICE FILLING**

**ADMISSION COMMITTEE FOR PROFESSIONAL UNDER GRADUATE /** 

POSTGRADUATE MEDICAL EDUCATION COURSES (ACPUGMEC/ACPPGMEC)

**Government of Gujarat** 

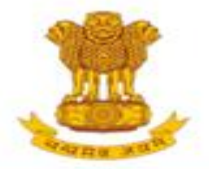

## ADMISSION COMMITTEE FOR PROFESSIONAL MEDICAL EDUCATIONAL COURSES (ACPMEC)

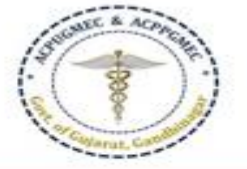

#### HOME NOTIFICATION CONTACT US

## Post Graduate Admission

Medical, Dental

Homeopathy, Ayurvedic

**CPS** Diploma

#### **Undergraduate Admission**

Medical, Dental, Ayurvedic & Homeopathy

#### **PNAMEC Admission**

## (નર્સિંગ,ફિઝીયોથેરાપી અને અન્ય કોર્સ)

BPT,BSc Nursing,GNM,ANM, B.Ortho.,B.Optometry,B.Nat.,BOT, BASLP

#### Recruitment

DMER (News And Events)

GMER Society

#### Fee Refund Process

PG/UG

## Welcome to ACPUGMEC & ACPPGMEC!

#### Message from Honorable Health Minister Shri Rushikesh Patel

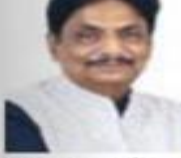

It gives me immense pleasure to share with you that Department of Health & Family Welfare in Co-ordination with Chairman (Commissioner of Health, MS & ME), ACPUGMEC, Gandhinagar are publishing information booklet for undergraduate students. Admission is an important stage in development of professional career of student. There are many

queries regarding availability seats, fees status and admission process. This information booklet provides all necessary information related to admission process in Gujarati language. The admission Committee is committed to maintain transparency in whole admission process. I ensure that new version of information booklet is more informative, user friendly and adds convenience to the user. It provides valuable information of all aspects of admission process like, list of institutes, availability of seats, fees status and other details of institutes, admitted list, closure of previous years and current year, information on bond etc. I congratulate admission committee for their efforts of publishing information booklet in short period of time. Information booklet will act as a ready reference guide about admission process for students and parents.

I convey my best wishes to admission committee for launching of the information booklet and successful completion of the admission process.

The Government of Gujarat, in the Legislative Assembly has passed an act, Act No.3 of 2008 called "Gujarat Professional Educational Medical Colleges or Institutions (Regulation of Admission and Fixation of Fees) Act, 2007" to make special provision for regulation of admission in the Professional Medical educational courses in the State and fixation of fees in such colleges or institutions and for matter connected therewith. As per the powers conferred to State Government, in Section 20(1) of the said Act, the Government of Gujarat, by way of a notification had constituted "Admission Committee for Professional Post Graduate Medical Educational Courses (ACPPGMEC)" to regulate the admission of candidates to the Professional MD/MS/Diploma & MDS degree courses. The mission assigned to this Committee is to carry out the counselling process in a fair and transparent manner. The admission process is conducted by this Committee strictly on the basis of merit of the candidate.

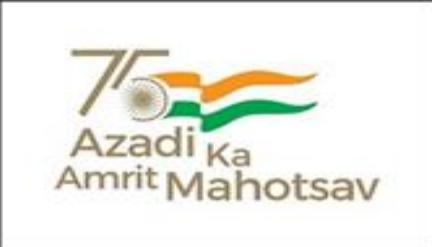

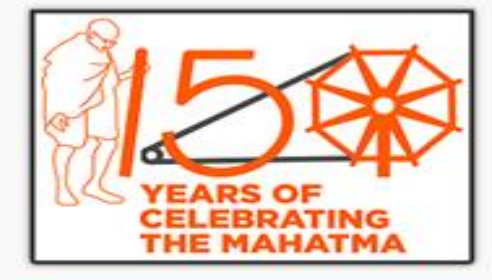

#### News / Events

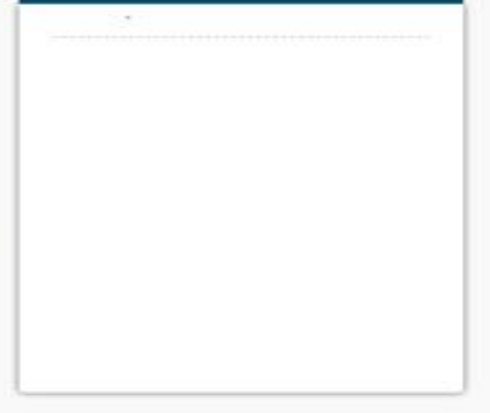

Constituted under Section 4 of the Gujarat Professional Medical Education Institutions, Regulation of Admission and Fixation of Fees Act., 2007, Guj.3 of 2008 Government of Gujarat, Gandhinagar

|                                                         |                                                                                                    | Natification                                                                                 |  |  |  |  |  |
|---------------------------------------------------------|----------------------------------------------------------------------------------------------------|----------------------------------------------------------------------------------------------|--|--|--|--|--|
|                                                         | Log-in for PG Ayurvedic & Homeopathy Admission                                                                                  | Nouncation                                                                                   |  |  |  |  |  |
| Log-in for Post-<br>Graduate Ayurveda<br>and Homeopathy | Merit Lists for MD-MS (Ayurveda) & MD (Homeopathy)                                                                              | <ul> <li>Amendment Rules of<br/>AYUSH-2020 [20-01-21]</li> <li>Amendment Rules of</li> </ul> |  |  |  |  |  |
| Admission                                               | <ul> <li>Provisional General Merit List for MD-MS (Ayurveda)</li> </ul>                                                         |                                                                                              |  |  |  |  |  |
|                                                         | <ul> <li>Provisional SC Merit List for MD-MS (Ayurveda)</li> <li>Provisional ST Merit List for MD-MS (Ayurveda)</li> </ul>      | Homeopathy Med<br>Educational Cou<br>(Regulation of Admissi                                  |  |  |  |  |  |
|                                                         | <ul> <li>Provisional SEBC Merit List for MD-MS (Ayurveda)</li> <li>Provisional EWS Merit List for MD_MS (Ayurveda)</li> </ul>   | Rules, 2018                                                                                  |  |  |  |  |  |
|                                                         | <ul> <li>Provisional Ews Merit List for MD-MS (Ayurveda)</li> <li>Provisional General Merit List for MD (Homeopathy)</li> </ul> | Archive                                                                                      |  |  |  |  |  |
|                                                         | Provisional SC Merit List for MD (Homeonathy)                                                                                   |                                                                                              |  |  |  |  |  |

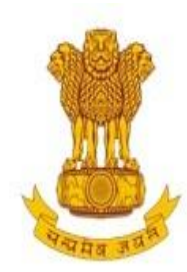

Constituted under the Gujarat Professional Medical Educational Institutions (Regulation of Admission and Fixation of Fees) Act., 2007, Gujarat.3 of 2008

[PG Courses of Ayurveda and Homeopathy]

**Government of Gujarat** 

HOME CONTACT US

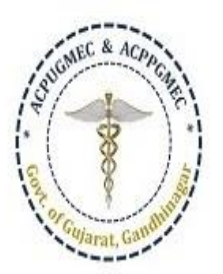

Welcome To Post Graduate Ayurvedic & Homeopathy Colleges, Online Regi

| 0 | On  | ine | Ser | vices |
|---|-----|-----|-----|-------|
| 0 | - m |     |     | nees  |

Candidate Registration/Login

🖒 Help Center List

🖒 Login (Help Center / CCR / BANK)

## Post Graduate Courses (Online Counseling)

The Government of Gujarat, in the Legislative Assembly has passed an act, Act No.3 of 2008 called "Gujarat Professional Educational Medical Colleges or Institutions (Regulation of Admission and Fixation of Fees) Act, 2007" to make special provision for regulation of admission in the Professional Medical educational courses in the State and fixation of fees in such colleges or institutions and for matter connected therewith. As per the powers conferred to State Government, in Section 20(1) of the said Act, the Government of Gujarat, by way of a notification had constituted "Admission Committee for Professional Post Graduate Medical Educational Courses (ACPPGMEC)" to regulate the admission of candidates to the Professional Ayurveda and Homeopathy degree courses. The mission assigned to this Committee is to carry out the counseling process in a fair and transparent manner. The admission process is conducted by this Committee strictly on the basis of merit of the candidate.

## News / Events

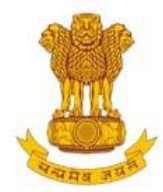

Constituted under the Gujarat Professional Medical Educational Institutions (Regulation of Admission and Fixation of Fees) Act., 2007, Gujarat.3 of 2008

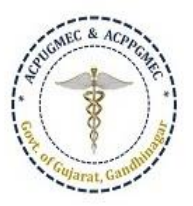

[PG Courses of Ayurveda and Homeopathy]

Government of Gujarat

## HOME CONTACT US

| New C  | New Candidate Registration         imple Steps to apply online         Purchase Pin Online / Designated Bank Branches         tep 1       Fill the Registration Form         tep 2       Take Appointment For Document Verification         tep 3       Confirm Registration & Take Print Out Of Registration Slip         tep 4       Verify Documents At Help Center | Registered Users Login Here |         |                  |  |  |  |
|--------|----------------------------------------------------------------------------------------------------|-----------------------------|---------|------------------|--|--|--|
| Simple | Steps to apply online                                                                                                    |                             | After R | Registration     |  |  |  |
|        | Purchase Pin Online / Designated Bank Branches                                                                                                    | User ID:                    |         | e.g (00001)      |  |  |  |
| Step 1 | Fill the Registration Form                                                                                                    | Password:                   |         |                  |  |  |  |
| Step 2 | Take Appointment For Document Verification                                                                                                    |                             | 1       |                  |  |  |  |
| Step 3 | Confirm Registration & Take Print Out Of Registration Slip                                                                                                    | 14 digit PIN:               |         |                  |  |  |  |
| Step 4 | Verify Documents At Help Center                                                                                                    | Captcha Image               | 9765    | 9765 Refresh     |  |  |  |
| Click  | ere for New Registration                                                                                                    |                             | Login   | orgot Password ? |  |  |  |

Disclaimer: © All Rights Reserved by Admission Committee

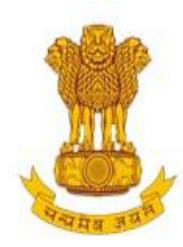

Constituted under the Gujarat Professional Medical Educational Institutions (Regulation of Admission and Fixation of Fees) Act., 2007, Gujarat.3 of 2008

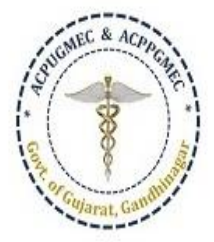

[PG Courses of Ayurveda and Homeopathy]

## Government of Gujarat

| REGISTRATION DETAILS                       | CHOICE FORM                                                        |                                       | HOME LOGOUT                                 |
|--------------------------------------------|--------------------------------------------------------------------|---------------------------------------|---------------------------------------------|
| User ID : 20223( FICHADIY<br>SURESHKUMAR ) | Available Choice<br>Consent and Fill Choice<br>Print Filled Choice | Admission Year 2021 - 2022            | Course Name : Post-Graduate Medical Courses |
| ✓Your online registration is s             | successfully completed on Jar                                      | Wish you all the best                 |                                             |
| ✓AFTER REGISTRATION YOUR                   | DOCUMENTS ARE SUCCESSF                                             | FULLY VERIFIED ON Jan 25 2022 12:43PM |                                             |

Options are Available Choice: you can see all available choices Fill choice: to start your choice filling process Print filled choice: after locking your choices you can take printout of your choice list.

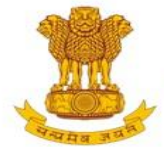

Constituted under the Gujarat Professional Medical Educational Institutions (Regulation of Admission and Fixation of Fees) Act., 2007, Gujarat.3 of 2008

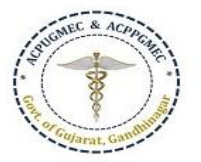

[PG Courses of Ayurveda and Homeopathy]

**Government of Gujarat** 

| REC                                                                                                    | GISTRATIO  | N DETAILS              | CHOICE FORM                              |                       |                   |                                 | HOME LOGOUT             |                                        |                     |                     |  |
|----------------------------------------------------------------------------------------------------|------------|------------------------|------------------------------------------|-----------------------|-------------------|---------------------------------|-------------------------|----------------------------------------|---------------------|---------------------|--|
| User ID : 20223(                                                                                                    |            |                        |                                          | Admissi               | on Year 2021      | - 2022                          |                         | Course Name : Post                     | -Graduate Med       | ical Courses        |  |
| Cł                                                                                                    | noice A    | vailable               |                                          |                       |                   |                                 |                         |                                        | Guideline For C     | Choice Filling      |  |
|                                                                                                    |            |                        | Blu                                      | e Color Indicate : Go | vt./GIA. Green    | n Color In <mark>d</mark> icate | e : Self Financed Inst  | itutes                                 |                     |                     |  |
| В                                                                                                    | Branch Wis | e <mark>Filt</mark> er | [MD/MS] Ayurveda                         | ✓ Subject             | SELECT            |                                 | ~                       | Institute Typ                          | eSELECT             |                     |  |
|                                                                                                    | Uni        | versity                | SELECT                                   | ∽ Seat Type           | SELECT            | ~                               | Institute               | SELECT                                 | ~                   |                     |  |
|                                                                                                    |            |                        |                                          | (Total                | Available Cho     | vices : 23 ) Pr                 | int List                |                                        |                     |                     |  |
| Sr.No.         branch<br>type         Institute Name           1         MD         GOVT. AKHANDANAND AYI<br>COLLEGE, AHMEDABAD - [ |            | Name                   | Subject                                  |                       | Institute<br>Type | seat Type                       | University              | Annual Fees                            | Term Fees           |                     |  |
|                                                                                                    |            | GOVT. AK<br>COLLEGE,   | HANDANAND AYURVED<br>AHMEDABAD - [ AAY ] | Kayachikitsa*         | [ MD ]            | ] GOV GOVE<br>SEAT              | GOVERNMENT<br>SEAT (GQ) | Gujarat Ayurved<br>University Jamnagar | 20000.00 (<br>INR ) | 20000.00 (<br>INR ) |  |
| 2                                                                                                    | MD         | GOVT. AK               | HANDANAND AYURVED                        | Panchakarma           | [ MD ]            | GOV                             | GOVERNMENT<br>SEAT (GO) | Gujarat Ayurved<br>University lamnagar | 20000.00 (          | 20000.00 (          |  |

Available Choice: you can see all available choices

Please check annual fees and term fees

Candidates have to pay term fees at the time of admission.

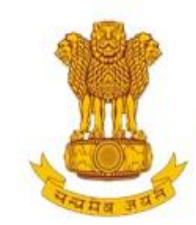

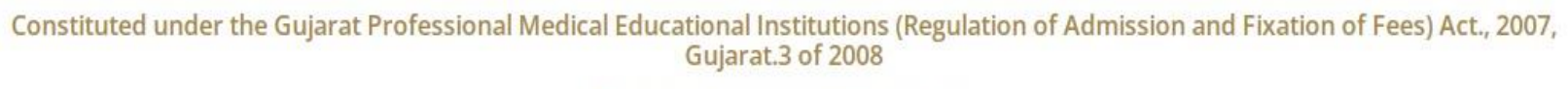

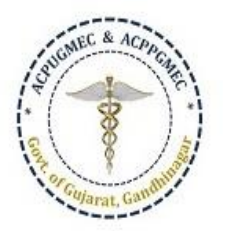

[PG Courses of Ayurveda and Homeopathy]

**Government of Gujarat** 

| LOGOUT              | HOME                     |                       |                         |                   |                               |         | CHOICE FORM                                  | N DETAILS            | ISTRATIO       | REG          |
|---------------------|--------------------------|-----------------------|-------------------------|-------------------|-------------------------------|---------|----------------------------------------------|----------------------|----------------|--------------|
|                     |                          |                       |                         |                   |                               | hoice   | Available Choice                             |                      |                |              |
| al Courses          | iduate Medio             | Course Name : Post-G  |                         | - 2022            | Admission Year 202            |         | Print Filled Choice                          | B( FICHAI            | ID : 2022      | User<br>SURI |
| oice Filling        | uideline For Cł          |                       |                         |                   |                               |         | 2                                            | vailable             | noice A        | Ch           |
|                     |                          | tutes                 | : Self Financed Inst    | n Color Indicate  | or Indicate : Govt./GIA. Gree | Blue Co | В                                            |                      |                |              |
|                     | SELECT-                  | Institute Type        | ~                       |                   | SubjectSELECT                 | ~       | [MD/MS] Ayurveda                             | e Filter             | ranch Wis      | В            |
|                     | ~                        | SELECT                | Institute               | ~                 | Seat TypeSELECT               | ~       | SELECT                                       | iversity             | Un             |              |
|                     |                          |                       | nt List                 | pices : 23 ) Pr   | (Total Available Ch           |         |                                              |                      |                |              |
| Ferm Fees           | nnual <mark>F</mark> ees | University            | seat Type               | Institute<br>Type | Subject                       |         | e Name                                       | Institute            | branch<br>type | Sr.No.       |
| 20000.00 (<br>INR ) | 0000.00 (                | Gujarat Ayurved       | GOVERNMENT<br>SEAT (GO) | GOV               | Kayachikitsa* [ MD ]          | ED<br>] | (HANDANAND AYURVED<br>5, AHMEDABAD - [ AAY ] | GOVT. AK<br>COLLEGE, | MD             | 1            |
|                     | NR)                      | orniversity jurningan |                         |                   |                               |         |                                              |                      |                |              |

## Choice Filling

**Guideline For Choice Filling** 

| Apply For                            | Apply For University Name |              |                      |     |                      |      | Cat. Merit | PwDMerit | Citizenship         |          |
|--------------------------------------|---------------------------|--------------|----------------------|-----|----------------------|------|------------|----------|---------------------|----------|
| [MD/MS] Ayurveda                     | GI                        | JJARAT AYUR  | VED UNIVERSITY JAMNA | GAR | 1.00 (OP) 0.00 0     |      |            | 0.00     | INDIAN              | 6        |
| Blue Color Indicate : Govt.Institute | Green Color Indicate : S  | elf Financed | Institutes           | 1   | Re-arrange Filled Ch | oice | From       | То       |                     | Ē.       |
|                                      |                           |              |                      |     | SELECT               | ~    | ×          | ~        | MOVE CHOICE         | Box 4    |
| Branch Wise Filter                   | Subject                   |              | Institute Type       |     | seat type            |      | Institute  |          |                     | <u> </u> |
| [MD/MS] Ayurveda 🛛 🛩                 | SELECT                    | ~            | SELECT               | ~   | SELECT               | ~    | SELECT     |          |                     | ~        |
| Box 1                                | Click here t              | o Fill Avai  | lable Choice         | GO  |                      |      |            | 1        | Delete All Filled ( | Choice   |

#### Seat Type: [ GQ ]- Government Seats, [ MQ ]- Management Seats, [ NQ ]- NRI Seats , [ AQ ]- 15% AIQ Seats of BAMS & BHMS Self-Finaned Colleges

|                                                           | ( A          | vailable Choices : 24 )                       |                                        |     |     |             |                                         |              | (Filled Cl             | noices : 2 )           |        |     |      |   |
|-----------------------------------------------------------|--------------|-----------------------------------------------|----------------------------------------|-----|-----|-------------|-----------------------------------------|--------------|------------------------|------------------------|--------|-----|------|---|
| INSTITUTE NAME                                            | SEAT<br>TYPE | BRANCH NAME                                   | UNIVERSITY                             | ADD | ^   | Sr.         | INSTITUTE NAME                          | SEAT<br>TYPE | BRANCH<br>NAME         | UNIVERSITY             | DELETE | UP  | DOWN |   |
| GOVT. AKHANDANAND AYURVED<br>COLLEGE, AHMEDABAD - [ AAY ] | GQ           | Kayachikitsa [ MD ]                           | Gujarat Ayurved<br>University Jamnagar | ADD |     | 1           | GOVT.<br>AKHANDANAND                    | GQ           | Kayachikitsa [<br>MD 1 | Gujarat<br>Avurved     | Delete | UP  | DOWN | I |
| GOVT. AKHANDANAND AYURVED<br>COLLEGE, AHMEDABAD - [ AAY ] | GQ           | Panchakarma [ MD ]                            | Gujarat Ayurved<br>University Jamnagar | ADD |     |             | AYURVED COLLEGE,<br>AHMEDABAD - [ AAY ] |              |                        | University<br>Jamnagar |        | Box | :3   | 1 |
| GOVT. AKHANDANAND AYURVED<br>COLLEGE, AHMEDABAD - [ AAY ] | GQ           | Shalakya Tantra [ MS ]                        | Gujarat Ayurved<br>University Jamnagar | ADD | Вох | <b>(2</b> 2 | GOVT.<br>AKHANDANAND                    | GQ           | Panchakarma<br>[ MD ]  | Gujarat<br>Ayurved     | Delete | UP  | DOWN |   |
| GOVT. AKHANDANAND AYURVED<br>COLLEGE, AHMEDABAD - [ AAY ] | GQ           | Shalya Tantra [ MS ]                          | Gujarat Ayurved<br>University Jamnagar | ADD |     |             | AYURVED COLLEGE,<br>AHMEDABAD - [ AAY ] |              |                        | University<br>Jamnagar |        |     |      |   |
| GOVT. AKHANDANAND AYURVED<br>COLLEGE, AHMEDABAD - [ AAY ] | GQ           | Kayachikitsa (Non<br>Stipendary) [ MD ]       | Gujarat Ayurved<br>University Jamnagar | ADD |     |             |                                         |              |                        |                        |        |     |      |   |
| GOVT. AYURVED COLLEGE,<br>VADODARA - [ BAY ]              | GQ           | Dravyaguna [ MD ]                             | Gujarat Ayurved<br>University Jamnagar | ADD |     |             |                                         |              |                        |                        |        |     |      |   |
| GOVT. AYURVED COLLEGE,<br>VADODARA - [ BAY ]              | GQ           | Rasashastra evam<br>Bhaishajya kalpana [ MD ] | Gujarat Ayurved<br>University Jamnagar | ADD |     |             |                                         |              |                        |                        |        |     |      |   |
| J. S. AYURVED MAHAVIDYALAYA,<br>NADIAD - I NAY 1          | GQ           | Dravyaguna [ MD ]                             | Gujarat Ayurved<br>University Jamnagar | ADD |     |             |                                         |              |                        |                        |        |     |      |   |

**Box 1:** Filter your choices by branch, subject, institute type, seat type and institute.

**Box 2:** Add your choices, you can add unlimited number of choices.

**Box 3:** You can move and delete you choices according to your preference.

**Box 4:** You can re-arrange your choices by serial number.

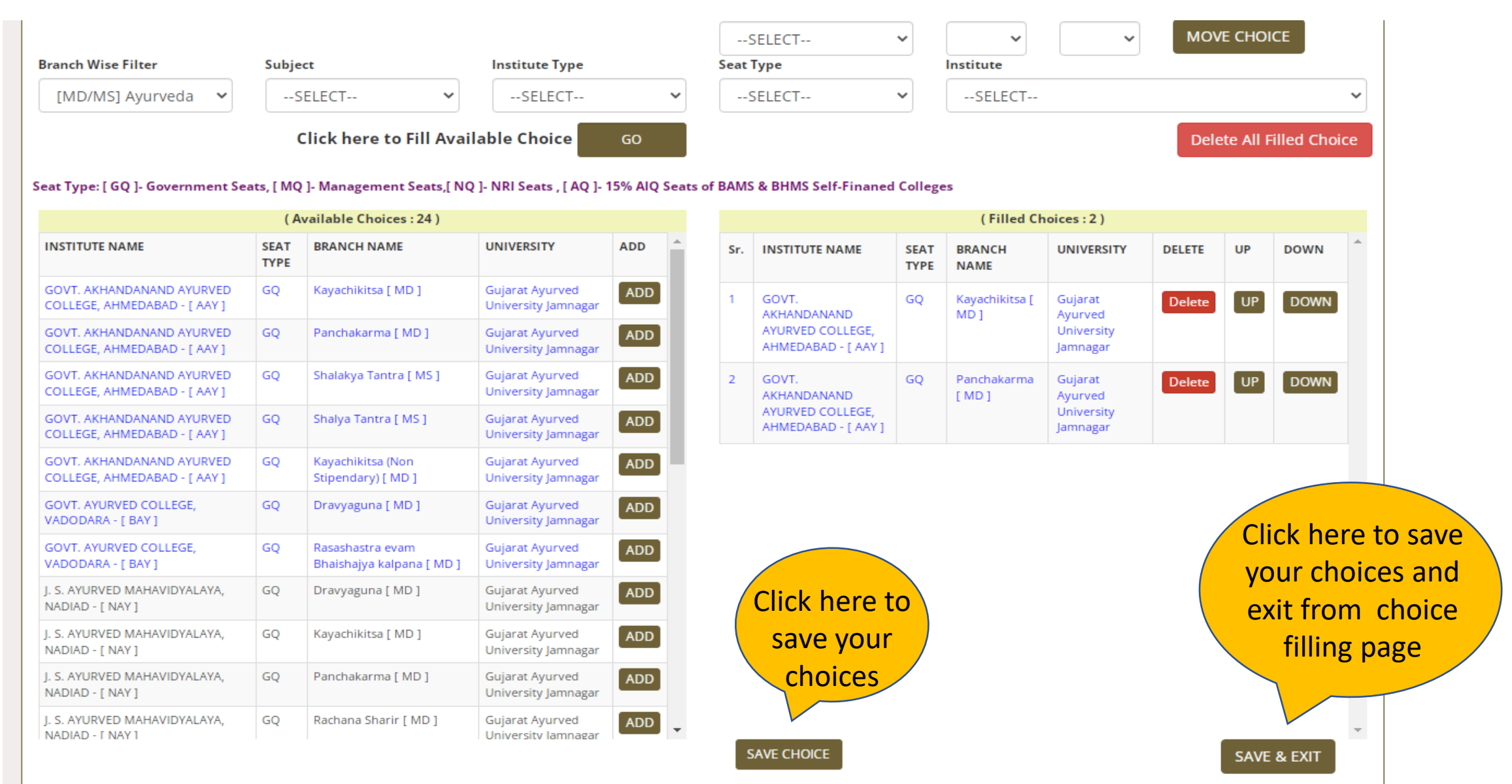

Fill Choice: you can add choices from left side panel to right side

- Blue: Govt. Institute / Brown: SFI institute
- GQ: Government Quota, MQ: Management Quota, AQ: AIQ seats SFI College

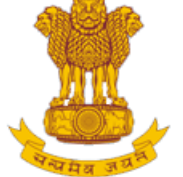

Constituted under the Gujarat Professional Medical Educational Institutions (Regulation of Admission and Fixation of Fees) Act., 2007, Gujarat.3 of 2008

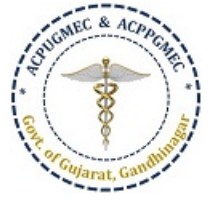

[PG Courses of Ayurveda and Homeopathy]

Government of Gujarat

| REGISTRA      | TION DETAILS CHOICE FORM                      |                                                       |                                                |                |                       | HOME LOGOUT                |
|---------------|-----------------------------------------------|-------------------------------------------------------|------------------------------------------------|----------------|-----------------------|----------------------------|
|               |                                               |                                                       |                                                |                |                       |                            |
| Jser ID :     |                                               | Admission Ye                                          | ear 2021 - 2022                                |                | Course Name : Post    | t-Graduate Medical Courses |
|               |                                               |                                                       |                                                |                |                       | Print Filled Choices       |
| illed Choi    | ices:- First Round                            |                                                       |                                                |                |                       |                            |
| Printing Date | : 31-Jan-2022 02:32:19 PM                     |                                                       |                                                |                | Course Name : Post-   | Graduate Medical Courses   |
| User ID: 200  |                                               | Name: Fallen Alexandre Alexandre Alexandre            |                                                |                |                       |                            |
| General Meri  | t: <b>1</b>                                   | Category Merit: (OP)-                                 |                                                | rit: - PwDM    | Merit: - NRI Merit: - | In Service Merit: -        |
| Blue Color C  | Choices Indicate : Govt.Institutes Green Colo | or Choices Indicate : Self Financed Ir<br>Choice(s) a | nstitutes<br>re Filled as on 1/31/2022 2:32:14 | РМ             | Total Filled Choic    | tes : <b>2</b>             |
| Choice No     | INSTITUTE NAME                                |                                                       | SUBJECT NAME                                   | INSTITUTE TYPE | SEAT TYPE             | Fees Term                  |
| 1             | GOVT. AKHANDANAND AYURVED COLLE               | SE, AHMEDABAD - [ AAY ]                               | Kayachikitsa [ MD ]                            | GOV            | GOVERNMENT SEAT (GQ)  | 20000.00 ( INR )           |
| 1             |                                               |                                                       |                                                | COV            |                       |                            |
| 2             | GOVT. AKHANDANAND AYURVED COLLE               | GE, AHMEDABAD - [ AAY ]                               | Panchakarma [ MD ]                             | GOV            | GOVERNMENT SEAT (GQ)  | 20000.00 ( INR )           |

- After save and exit choices page, you can review your choices.
- Click on modify choices to modify your choices.
- After typing 14 digit PIN no., you can lock your choices.

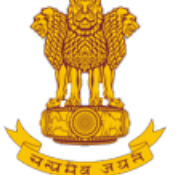

Constituted under the Gujarat Professional Medical Educational Institutions (Regulation of Admission and Fixation of Fees) Act., 2007, Gujarat.3 of 2008

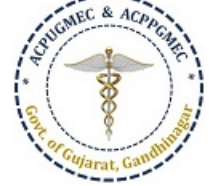

LOGOUT

HOME

[PG Courses of Ayurveda and Homeopathy]

## Government of Gujarat

REGISTRATION DETAILS CHOICE FORM

| User ID : 2     |                                           | Admission Year 2                              | 021 - 2022                     |                  | Course Name : Pos     | Course Name : Post-Graduate Medical Courses |  |  |
|-----------------|-------------------------------------------|-----------------------------------------------|--------------------------------|------------------|-----------------------|---------------------------------------------|--|--|
|                 |                                           |                                               |                                |                  | Box 1                 | Print Filled Choices                        |  |  |
| Filled Choi     | ces:- First Round                         |                                               |                                |                  |                       |                                             |  |  |
| Printing Date : | 31-Jan-2022 02:36:00 PM                   |                                               |                                |                  | Course Name : Post-   | Graduate Medical Courses                    |  |  |
| User ID:        |                                           | Name: F                                       |                                |                  |                       |                                             |  |  |
| General Merit:  | : 1                                       | Category Merit: (OP) - Uni.M                  | /lerit: (GA)- Uni.Ca           | t. Merit : - PwD | Merit: - NRI Merit: - | In Service Merit: -                         |  |  |
| Blue Color Cl   | hoices Indicate : Govt.Institutes Green C | olor Choices Indicate : Self Financed Institu | tes                            |                  |                       |                                             |  |  |
| Choice(s) are   | e Locked as on 31-Jan-2022 02:35:59 PM    | Choice(s) are Fil                             | lled as on 1/31/2022 2:32:14 F | PM               | Total Filled Choic    | tes : <b>2</b>                              |  |  |
| Choice No       | INSTITUTE NAME                            |                                               | SUBJECT NAME                   | INSTITUTE TYPE   | SEAT TYPE             | Fees Term                                   |  |  |
| 1               | GOVT. AKHANDANAND AYURVED COL             | LEGE, AHMEDABAD - [ AAY ]                     | Kayachikitsa [ MD ]            | GOV              | GOVERNMENT SEAT (GQ)  | 20000.00 ( INR )                            |  |  |
| 2               | GOVT. AKHANDANAND AYURVED COL             | LEGE, AHMEDABAD - [ AAY ]                     | Panchakarma [ MD ]             | GOV              | GOVERNMENT SEAT (GQ)  | 20000.00 ( INR )                            |  |  |
|                 |                                           |                                               |                                |                  |                       |                                             |  |  |
|                 |                                           | PIN NO :                                      | Please Enter 1                 | 4 Digit PIN No   | x 2                   |                                             |  |  |
|                 |                                           | U                                             | n-Lock Choices                 |                  |                       |                                             |  |  |

**Box 1:** You must take print-out of your locked choices. Whenever any query arises, the committee will consider print-out of your locked choices only.

**Box 2:** You can again Un-Lock choices after entering 14 digit PIN No. to modify the choices.

If you fail to lock choices it will be automatically locked on last day.